# **Schedule for Voting**

## Students' Council Election 2025

Date of Election : 22/07/2025

Duration of Election : 08:00 AM to 04:00 PM

| Degues                     | D              |                                        |                     |  |
|----------------------------|----------------|----------------------------------------|---------------------|--|
| Degree                     | Branch         | Year                                   | Time slot           |  |
| Ph.D.,<br>M.Tech(Research) | All Branch     | All years                              | 8:00 AM – 9:00 AM   |  |
| B.Tech                     | CE,EE          | 2 <sup>nd</sup> year                   | 9:00 AM - 9:35 AM   |  |
| B.Tech                     | CH,CS          | 2 <sup>nd</sup> year                   | 9:35 AM – 10:10 AM  |  |
| B.Tech                     | ME             | 2 <sup>nd</sup> year                   | 10:10 AM – 10:45 AM |  |
| B.Tech                     | EC, EV         | 2 <sup>nd</sup> year                   | 10:45 AM - 11:20 AM |  |
| B.Tech,<br>B.Tech+M.Tech   | AI, IC, MC, EP | 2 <sup>nd</sup> year                   | 11:20 AM – 12:00 PM |  |
| M.Tech, MBA                | All Branch     | 2 <sup>nd</sup> year                   | 12:00 PM -12:30 PM  |  |
| M.Sc.                      | All Branch     | 2 <sup>nd</sup> & 3 <sup>rd</sup> year | 12:30 PM - 1:00 PM  |  |
| M.Sc.                      | All Branch     | 4 <sup>th</sup> & 5 <sup>th</sup> year | 1:00 PM – 1:40 PM   |  |
| B.Tech                     | CE, EE         | 3 <sup>rd</sup> & 4 <sup>th</sup> year | 1:40 PM – 2:15 PM   |  |
| B.Tech                     | CH, CS         | 3 <sup>rd</sup> & 4 <sup>th</sup> year | 2:15 PM - 2:50 PM   |  |
| B.Tech                     | ME             | 3 <sup>rd</sup> & 4 <sup>th</sup> year | 2:50 PM – 3:25 PM   |  |
| B.Tech                     | EC, AI         | 3 <sup>rd</sup> & 4 <sup>th</sup> year | 3:25 PM - 4:00 PM   |  |

Stepwise Instructions for voting are provided in Annexure I.

SITZ Election Officer

2100 421 Dean (SW) 21.07.25

## **Instruction for Online Voting: SC Election 2025**

It is mandatory to use MOZILLA FIREFOX Web Browser (latest version) for Voting

The students need to follow the below steps for Voting:

**Step 1** –Login with your credentials on student portal:

https://mis.svnit.ac.in/SVELECTION

For credentials, enter the MIS user name (For Example: U20XXYYY/I20XXYYY) and password.

|                                                                                              | Sign In        |
|----------------------------------------------------------------------------------------------|----------------|
|                                                                                              | User name      |
|                                                                                              | Enter Username |
| सरदार वल्लभभाई राष्ट्रीय प्रौधोगिकी संस्थान सूरत<br>Sardar Vallabbbbai National Institute of | Password       |
| Technology Surat                                                                             | Enter Password |
| hchhanath Surat- Dumas Road. Keval Chowk.                                                    | Captcha        |
| Surat, Gujarat 395007                                                                        |                |
|                                                                                              | LOGIN          |

**Step 2** – Navigate to the page Academic  $\rightarrow$  Election  $\rightarrow$  Voting

| 0 | ACADEMIC 🗕 |    |                     |  |
|---|------------|----|---------------------|--|
|   | election   | ÷  | Election Nomination |  |
|   |            | Ne | VOTING              |  |
|   |            |    |                     |  |

Step3 – Enter your DOB as per the Institute record.

| Election Voting Form      |                    |     |  |
|---------------------------|--------------------|-----|--|
| *Enter DOB as per institu | te record:<br>Subn | nit |  |
|                           |                    |     |  |

| Election Post: |   | Completed Voting                                                     |         |   |
|----------------|---|----------------------------------------------------------------------|---------|---|
| Please Select  | ~ | Executive Wing-Student General Secretary                             | Pending | ^ |
|                |   | Executive Wing-Co- Curricular affairs Secretary                      | Pending |   |
|                |   | Executive Wing-Research Innovation Affairs Secretary                 | Pending |   |
|                |   | Executive Wing-Hostel Affairs Secretary                              | Pending |   |
|                |   | Executive Wing-Sports Secretary                                      | Pending |   |
|                |   | Executive Wing-Cultural Affairs Secretary                            | Pending |   |
|                |   | Executive Wing-Alumni Training Placement Affairs Secretary           | Pending |   |
|                |   | Student Affairs Council-PHD Councillors from the Enigneering Program | Pending | ~ |

### **Step 4** – Select election voting post from the drop down menu

**Step 5** – For each post you select, you can see the list of nominated student(s). Select the appropriate radio button against candidate's name to vote. Confirmation voting message will appear in the form of popup window.

| lection Voting Form                                                                                                    |                              |                                        | Note : * Marked fields are mandator |   |
|----------------------------------------------------------------------------------------------------|------------------------------|----------------------------------------|-------------------------------------|---|
| *Election Post:                                                                                                    | Completed Voting             |                                        |                                     |   |
| Please Select                                                                                                    | ✓ Executive Wing-Student Ger | neral Secretary                        | Pending                             | ^ |
| Please Select<br>Executive Wing-Student General Secretary<br>Executive Wing-Co- Curricular affairs Secretary<br>Executive Wing-Research Innovation Affairs Secretary<br>Executive Wing-Hostel Affairs Secretary<br>Executive Wing-Sports Secretary<br>Executive Wing-Cultural Affairs Secretary |                              | affairs Secretary                      | Pending                             |   |
|                                                                                                    |                              | ation Affairs Secretary                | Pending                             |   |
|                                                                                                    |                              | ecretary                               | Pending                             |   |
|                                                                                                    |                              | у                                      | Pending                             |   |
|                                                                                                    |                              | Secretary                              | Pending                             |   |
|                                                                                                    |                              | Placement Affairs Secretary            | Pending                             |   |
|                                                                                                    |                              | uncillors from the Enigneering Program | Pending                             | ۷ |
| Executive Wing-Alumni Training F                                                                                                    | Placement Affairs Secretary  |                                        |                                     |   |
| Student Affairs Council-PHD Councillors from the Enigneering Program                                                                                                    |                              |                                        |                                     |   |

**Step 6** – Cross verify the **completed voting** list for the post selected by you.

Step 7- Logout from the MIS after voting is finished.

#### **Important Note:**

1) You will get 5 minutes to finish complete voting procedure - if you do not complete in 5 minutes, you will be auto logged out. If you are logged out due to any problem after login, you can re-login but the total time in case of multi login will remain 5 minutes only.

2) You will be allowed to login only during your allotted slot. During other time slots, your login will remain disabled.